MODELS: DGIMD132

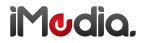

# AIRPLAY SETUP FOR ALL DEVICES RUNNING APPLE IOS 7+

PLEASE READ THESE INSTRUCTIONS CAREFULLY PRIOR TO INSTALLATION

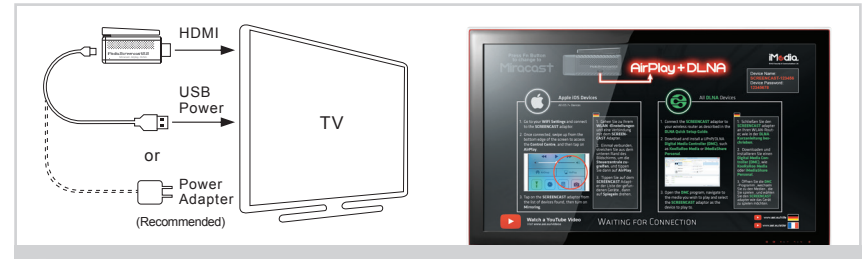

Connect the adaptor as outlined in the Quick Setup Guide.

DE: Schließen Sie den Adaptor, wie in der Kurzanleitung beschrieben.

- FR: Branchez le adaptor comme indiqué dans le Guide d'installation rapide.
- NL: Sluit de adaptor, zoals beschreven in de installatiehandleiding.

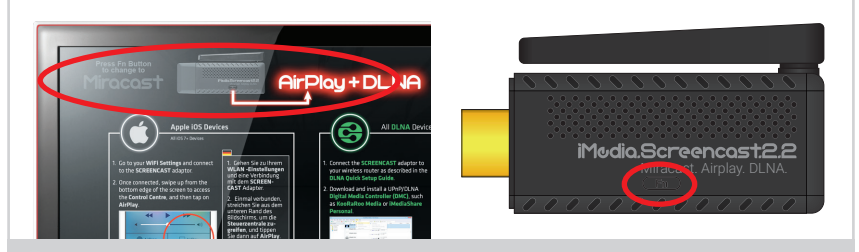

2 Ensure the adaptor is set to DLNA Mode. Press the Fn button to swap between modes.

DE: Sicherstellen, dass der Adaptor eingestellt auf Modus DLNA. Drücken Sie die Fn-Taste, um zwischen den Modi zu wechseln.

- FR: S'assurer que le adaptor est réglé sur le mode DLNA. Appuyez sur la touche Fn pour basculer entre les modes.
- NL: Zorg ervoor dat de adaptor is ingesteld op modus DLNA. Druk op de Fn-knop om te wisselen tussen de modi.

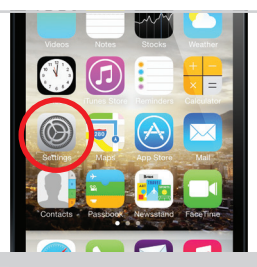

#### 3 On your mobile device, go to Settings.

- DE: Auf Ihrem mobilen Gerät, gehen Sie zu Einstellungen. FR: Sur votre appareil mobile, aller sur Paramètres.
- NL: Op uw mobiele apparaat, gaat u naar Instellingen.

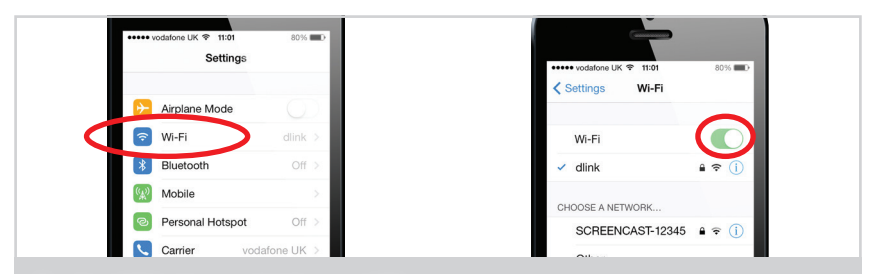

4 Go to WiFi and ensure that it is turned ON.

DE: Gehe zu WiFi und sicherzustellen, dass es eingeschaltet ist.

FR: Aller au WiFi et assurez-vous qu'il est allumé.

NL: Ga naar WiFi en ervoor te zorgen dat het wordt ingeschakeld.

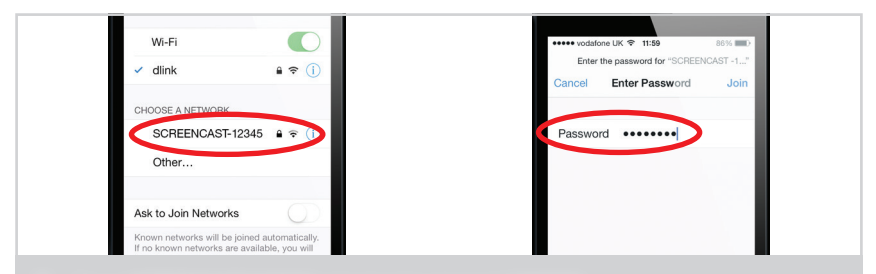

- 5 Tap on SCREENCAST-XXXXX and enter the password 12345678.
  - DE: Tippen Sie auf SCREENCAST-XXXXX und geben Sie das Kennwort 12345678. FR: Appuyez sur Screencast-XXXXX et entrez le mot de passe 12345678. NL: Tik op Screencast-XXXXX en voer het wachtwoord 12345678.

| • coco vodafone UK © 14 | 14:55 53% ED   |
|-------------------------|----------------|
| Setungs                 | WI-FI          |
| Wi-Fi                   |                |
| SCREENCAS               | ST-12345 1 🤉 🕕 |
|                         |                |
| CHOOSE A NETWOR         | RK             |
| BTHub3-SZS              | S7 ≜ ╤ 🚺       |
| FREE P=1234             | 145678 🔒 😤 🕕   |
| SKV1RD82                | 4 <b>c</b> (i) |

- 6 Your device should now be connected to the Screencast Adaptor.
  - DE: Ihr Gerät sollte nun auf den Screencast-Adapter angeschlossen werden. FR: Votre appareil devrait maintenant être connecté à la Screencast adaptateur. NL: Het apparaat moet nu worden aangesloten op de Screencast adapter.

| 6:35 Faxing Berlin<br>destmads - Random Album Tile |  |
|----------------------------------------------------|--|
|                                                    |  |
|                                                    |  |

- 7 Swipe up from the bottom edge of the screen to access the **Control Centre**.
  - DE: Streichen Sie nach oben von der unteren Kante des Bildschirms, um das Control Center zugreifen. FR: Glissez vers le haut depuis le bord inférieur de l'écran pour accéder au Centre de contrôle. NL: Veeg omhoog vanaf de onderkant van het scherm om toegang te krijgen tot het controlecentrum.

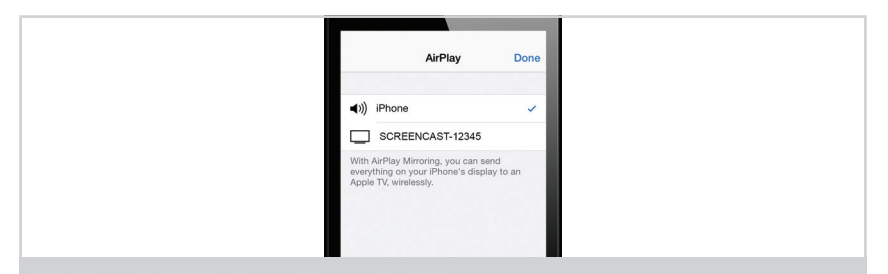

- 8 Tap on the Airplay Icon to bring up a list of devices.
  - DE: Tipp auf das AirPlay Symbol eine Liste der Geräte zu bringen.
  - FR: Tapez sur l'icône AirPlay pour faire apparaître une liste des périphériques.
  - NL: Tik op de Airplay pictogram om een lijst met apparaten weer te geven.

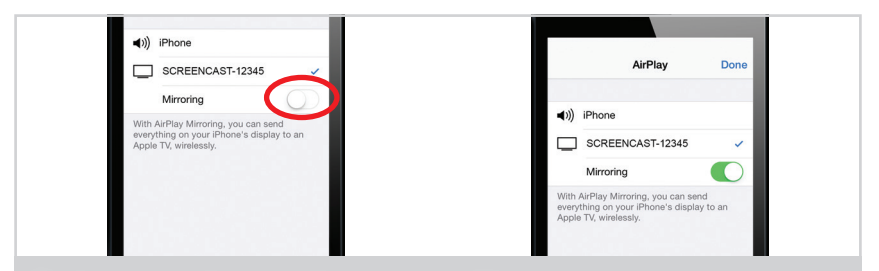

## 9 Next, tap on the Screencast Adaptor and turn on Mirroring.

DE: Anschließend tippen Sie auf das Screencast -Adapter an und schalten Sie Mirroring.

FR: Ensuite, tapez sur le Screencast adaptateur et mettez en miroir.

NL: Vervolgens tikt u op de Screencast -adapter en zet Mirroring.

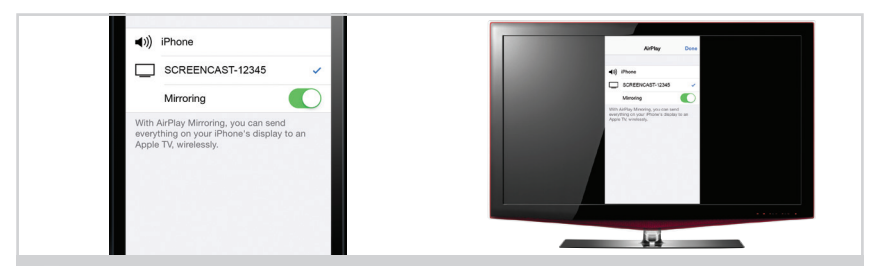

### **10** Very quickly your devices screen should be mirrored to your TV.

- DE: Sehr schnell soll Ihre Geräte Bildschirm, um Ihre TV gespiegelt werden.
- FR: Très vite écran de votre appareil devrait être reflétée à votre téléviseur.
- NL: Zeer snel het scherm van uw apparaten moet worden gespiegeld naar uw TV.

#### SPECIFICATIONS

Model: DGIMD132 CPU: Single-Core ARM Cortex-A9 Architecture: HD Video Decoder (1080p@60fps) OpenGL ES2.0 & OpenVG 1.1 **BAM: 256MB DDB3** WiFi: 802.11 b/a/n Miracast - Android 4.2+, Windows 8+ Functions: AirPlay - iOS 7+ DLNA - All compatible devices 1x HDMI 1.4 I/O· 1x Micro USB Dimensions: 75mm x 33mm x 9.3mm 1x Screencast 2.2 Adaptor, 1x Micro USB Cable, 1x USB Splitter Cable, Kit Contents: 1x UK/EU Power Supply, 1x Quick Setup Guide

DigiSender, iMedia, Screencast SUPERSMART and their respective logos are trademarks or registered trademarks of AEI Security & Communications Ltd. © AEI Security & Communications Ltd. All rights reserved.